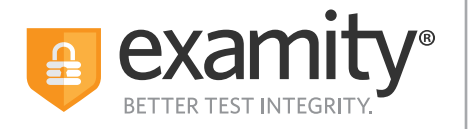

Sign into the Examity Dashboard, enter

voucher code, and press "Submit"

 $\mathbf{\hat{\mathbf{\nabla}}}$ CollegeBoard **ACCUPLACER** 

# Test-taker Scheduling & Rescheduling ACCUPLACER Exams

## Reschedule your existing exam appointment with Examity in 3 easy steps

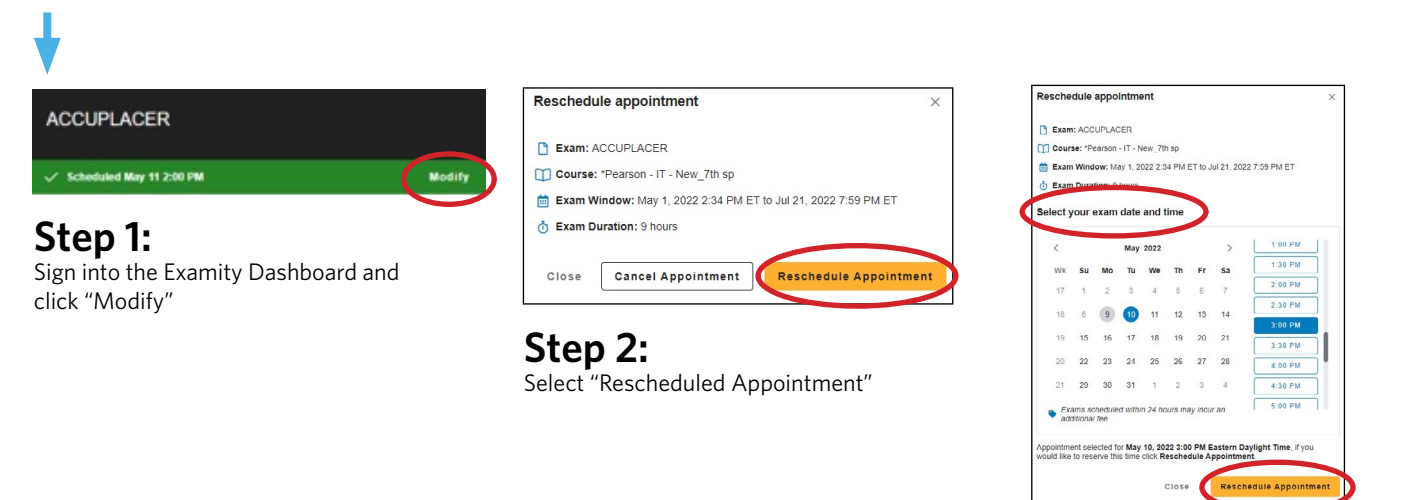

#### Step 3:

Select and confirm the new exam appointment time and click "Reschedule Appointment"

## Schedule a new exam appointment with Examity in 2 easy steps

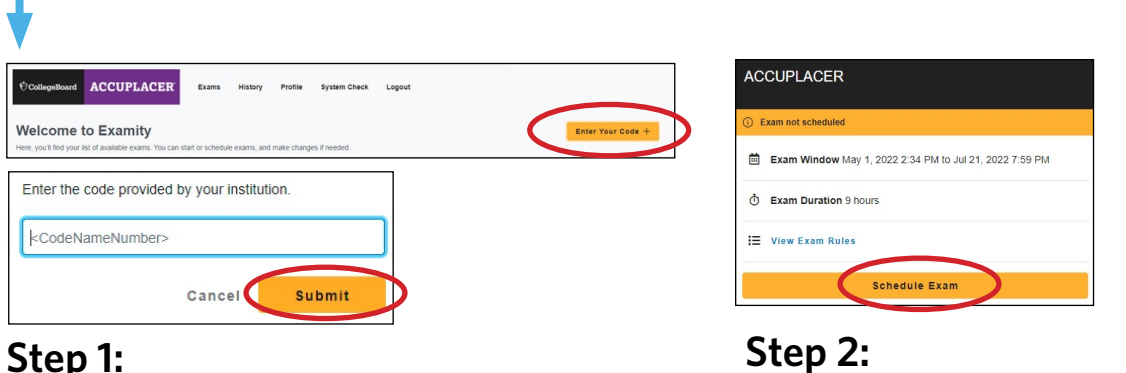

Once your voucher is validated, you can select your desired date and time for your appointment

### Additional Support: <a href="https://www.examity.com/features/accuplacer/students/">https://www.examity.com/features/accuplacer/students/</a>